# Návod na práci s online katalogem

- 1. Online katalog otevřete pomocí odkazu Přístup do on-line katalogu na stránkách <u>https://www.mkstc.cz/</u>
- V katalogu můžete hledat podle typu média (např. kniha, audiokniha), také podle jazyka. Pokud vyhledáváte přímo určitý dokument, využijte vyhledávací pole.

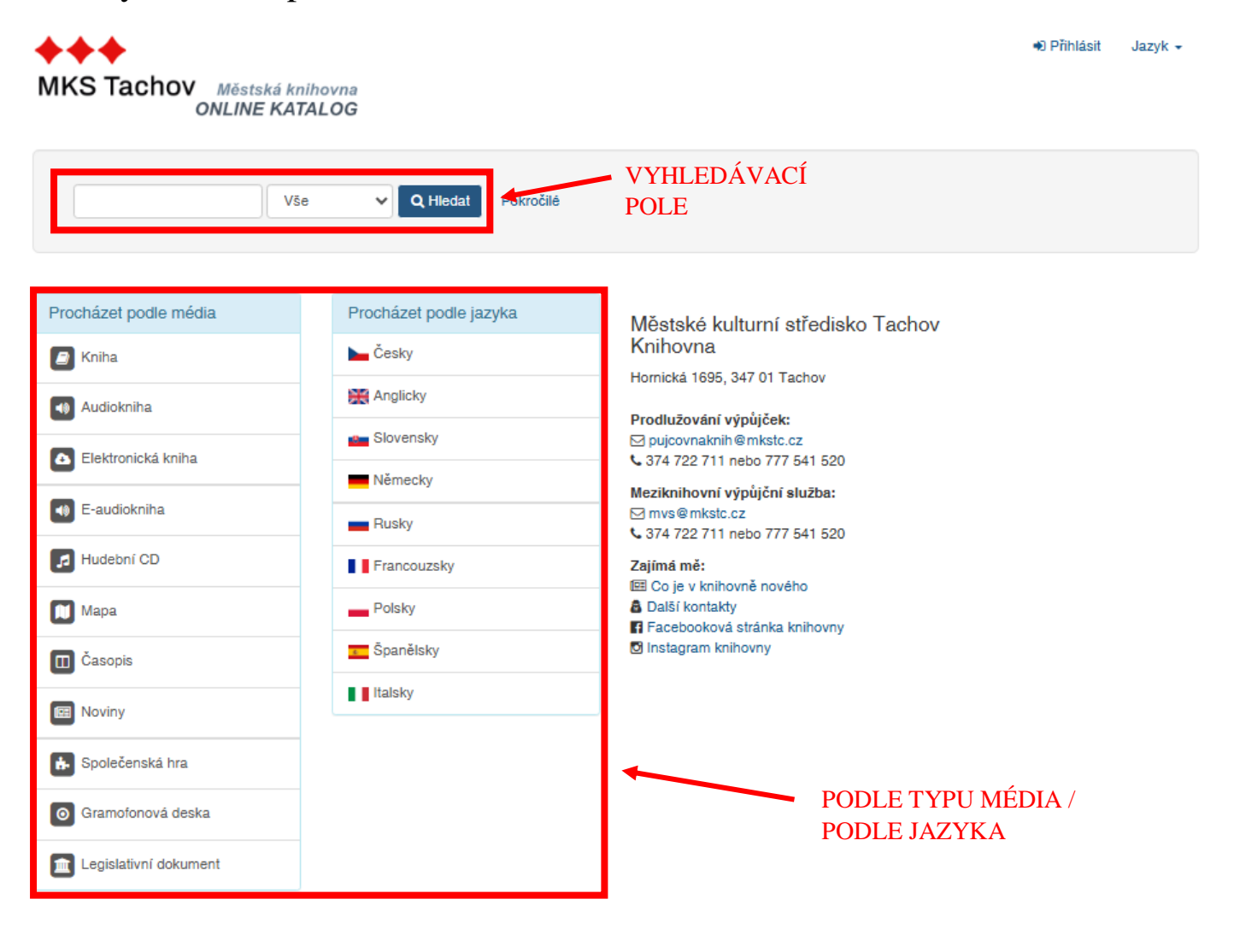

## Možnosti vyhledávání

- Historie vyhledávání
- Pokročilé vyhledávání

## Objevte více

- · Novinky v katalogu
- Procházení katalogu
- Abecední procházení

#### Hledáte pomoc?

Tipy pro vyhledávání

- 3. Můžete si také vybrat oblast, ve které chcete vyhledávat. Vybírat můžete z těchto možností:
  - Vše /nastaveno automaticky/
  - Název
  - Autor
  - Téma
  - Signatura
  - ISBN/ISSN
  - Tag

1

• Název série

| · • • · ·              |                                   | Přihlási |
|------------------------|-----------------------------------|----------|
| KS Tachov Měs<br>OVLIN | stská knihovna<br>NE KATALOG      |          |
|                        | Vše V O Hledat Pokročilé          |          |
|                        | Vše                               |          |
|                        | Název                             |          |
| ocházet podle média    | Autor<br>zet podle jazyka<br>Téma |          |
| 🖉 Kniha                | Signatura <sup>Ky</sup>           |          |
| Audiokniha             | ISBN/ISSN picky<br>Tag            |          |
| Elektronická kniha     | Název série                       |          |
| E-audiokniha           | Rusky                             |          |
| Hudební CD             | Francouzsky                       |          |
| Мара                   | Polsky                            |          |
| Časopis                | 5 Španělsky                       |          |
| Noviny                 | Italsky                           |          |
| Společenská hra        |                                   |          |
| Gramofonová deska      |                                   |          |
| Legislativní dokument  |                                   |          |

### Možnosti vyhledávání

- Historie vyhledávání
- Pokročilé vyhledávání

## Objevte více

- Novinky v katalogu
- Procházení katalogu
- Abecední procházení

## Hledáte pomoc?

Tipy pro vyhledávání

4. Při psaní do vyhledávače stačí napsat část jména nebo názvu. Zobrazí se vyhledávací tabulka s nabízenými výsledky. Hledaný výsledek vyberete a doplní se do vyhledávacího pole. Poté stačí kliknout na políčko HLEDAT.

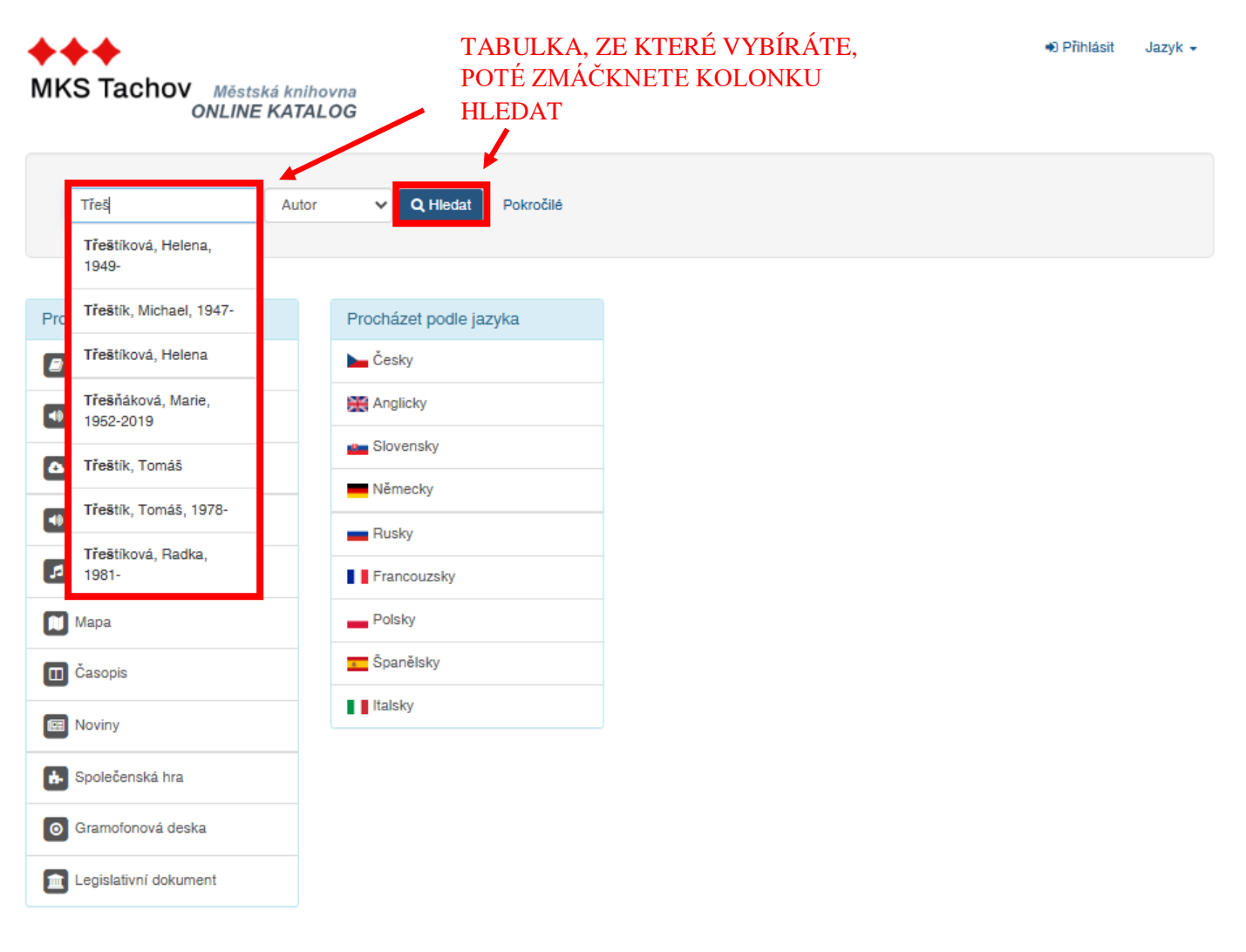

## Možnosti vyhledávání

- Historie vyhledávání
- Pokročilé vyhledávání

### Objevte více

- Novinky v katalogu
- Procházení katalogu
- Abecední procházení

#### Hledáte pomoc?

Tipy pro vyhledávání

5. Po stisknutí HLEDAT se zobrazí seznam titulů, ze kterých si vyberete ten, který hledáte. U každého titulu se také nachází políčko stavu, podle kterého zjistíte, zda je kniha vypůjčena nebo je v knihovně.

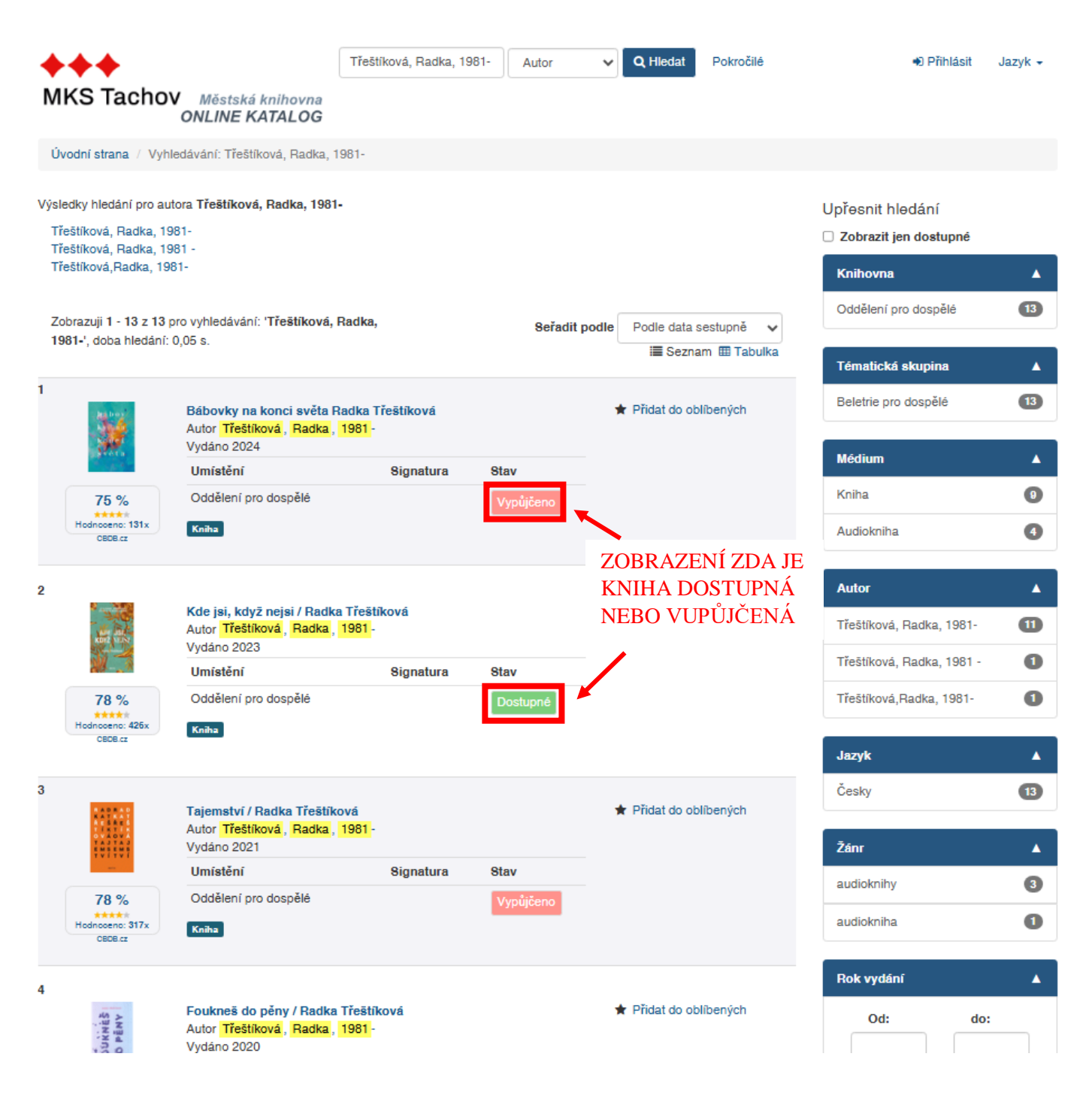

6. Po rozkliknutí se objeví informace o dané jednotce. Ve spodní části se nachází tabulka s podrobnými údaji k dané jednotce. Dokument si můžete zarezervovat pomocí konta čtenáře, do kterého se můžete přihlásit.

| MKS Tachov Méste<br>ONLINE                                                                  | ská knihovna<br>E KATALOG                                                                     | Vše                                                                                                    | V Q Hledat Pokročilé                                                   | ● Přihlásit Jazyk <del>-</del>                                       |  |
|---------------------------------------------------------------------------------------------|-----------------------------------------------------------------------------------------------|----------------------------------------------------------------------------------------------------|------------------------------------------------------------------------|----------------------------------------------------------------------|--|
| Úvodní strana / Vyhledávání /                                                               | Kde jsi, když nejsi / / Jednot                                                                | ky                                                                                                    |                                                                        |                                                                      |  |
| ✤ Vytvořit citaci □ Zaslat SMS                                                              | ≥ Poslat e-mailem 🗉                                                                           | Exportovat záznam 🛛 🔺 Přída                                                                                    | do oblibených                                                          |                                                                      |  |
| JE TO PENNER, THEORPEANDLY<br>VELICE TE CO NECICIE TE MERT                                  | Kde isi když neisi /                                                                          | tvž nejsi /                                                                                                    |                                                                        | Podobné jednotky                                                     |  |
| KDE JSR                                                                                     | S expresí, otevřeností i humo<br>syrové a vášnivé vyprávění o<br>statečnosti. Také o poslušno | prem vyprávěný příběh bouřlivých<br>rozchodu. Příběh je o svobodě, z<br>sti, laskavosti i lhostejnosti. O těch | Když tu nejsi /<br>Autor: Nazarova, Valentina, 1987-<br>Vydáno: (2020) |                                                                      |  |
|                                                                                             | rozhodnutích. O naději a bez<br>Celý popis                                                    |                                                                                                    | Kde jsi, lásko? /<br>Autor: Kleypas, Lisa, 1964-                       |                                                                      |  |
| I UNA UNA UNA UNA UNA UNA UNA UNA UNA UNA                                                   | Hlavní autor:                                                                                 | Třeštíková, F                                                                                                  | adka, 1981-                                                            | Vydáno: (2013)                                                       |  |
|                                                                                             | Médium:                                                                                       | Kniha                                                                                                    |                                                                        | Lásko, kde jsi?.<br>Autor: Spalding, Nick                            |  |
|                                                                                             | Jazyk:                                                                                        | Česky                                                                                                    |                                                                        | Vydáno: (2013)                                                       |  |
|                                                                                             | Vydáno:                                                                                       | Praha : Motte                                                                                                  | o, 2023                                                                | Nikdy nejsi sama /<br>Autor: Mináč Vladimír, 1922-1996               |  |
|                                                                                             | Vydání:                                                                                       | 1. vydání                                                                                                    |                                                                        | Vydáno: (1962)                                                       |  |
|                                                                                             | Témata:                                                                                       | romány česk                                                                                                    | é                                                                      | Když jsi odešel /                                                    |  |
|                                                                                             | Štítky:                                                                                       | Žádné štítky<br>buďte první,<br>vlastní štítek                                                                 | neexistují, <b>+</b> Přidat štítek<br>kdo přidá svůj                   | Autor: Harrisová, Brooke<br>Vydáno: (2019)                           |  |
| 78 %<br>Hodnoceno: 426x<br>CEDE.cz<br>Jednotky Popis Komen                                  | táře Podobné jednotky                                                                         | Pro knihovníky                                                                                                 |                                                                        | MOŽNOST REZERVACE<br>POUZE PO PŘIHLÁŠENÍ<br>/lze rezervovat dostupný |  |
| Tento dokument si můžete rezer<br>nutné se nejprve <u>Přihlásit</u><br>Oddělení pro dospělé | r <b>vovat</b> . Pokud jste knihovna, n                                                       | uůžete ho objednat jako MVS. Pro                                                                               | rezervaci i objednávku je však                                         | i vypůjčený dokument/                                                |  |
| Čárový kôd Přírůstkov                                                                       | é číslo Signatura                                                                             | Umístění Stav                                                                                                  | Výpůjčky                                                               |                                                                      |  |
| 319700185306 185306                                                                         |                                                                                               | (neuvedeno) Dostu                                                                                              | né 16x                                                                 | • INFORMACE<br>O DOKUMENTU                                           |  |

7. Pokud chcete zjistit, jaké nové knihy pro vás připravujeme, klikněte na odkaz – <u>Novinky v katalogu</u>. Odkaz najdete v dolní liště, v **Objevte více** – jedná se o prostřední sloupeček

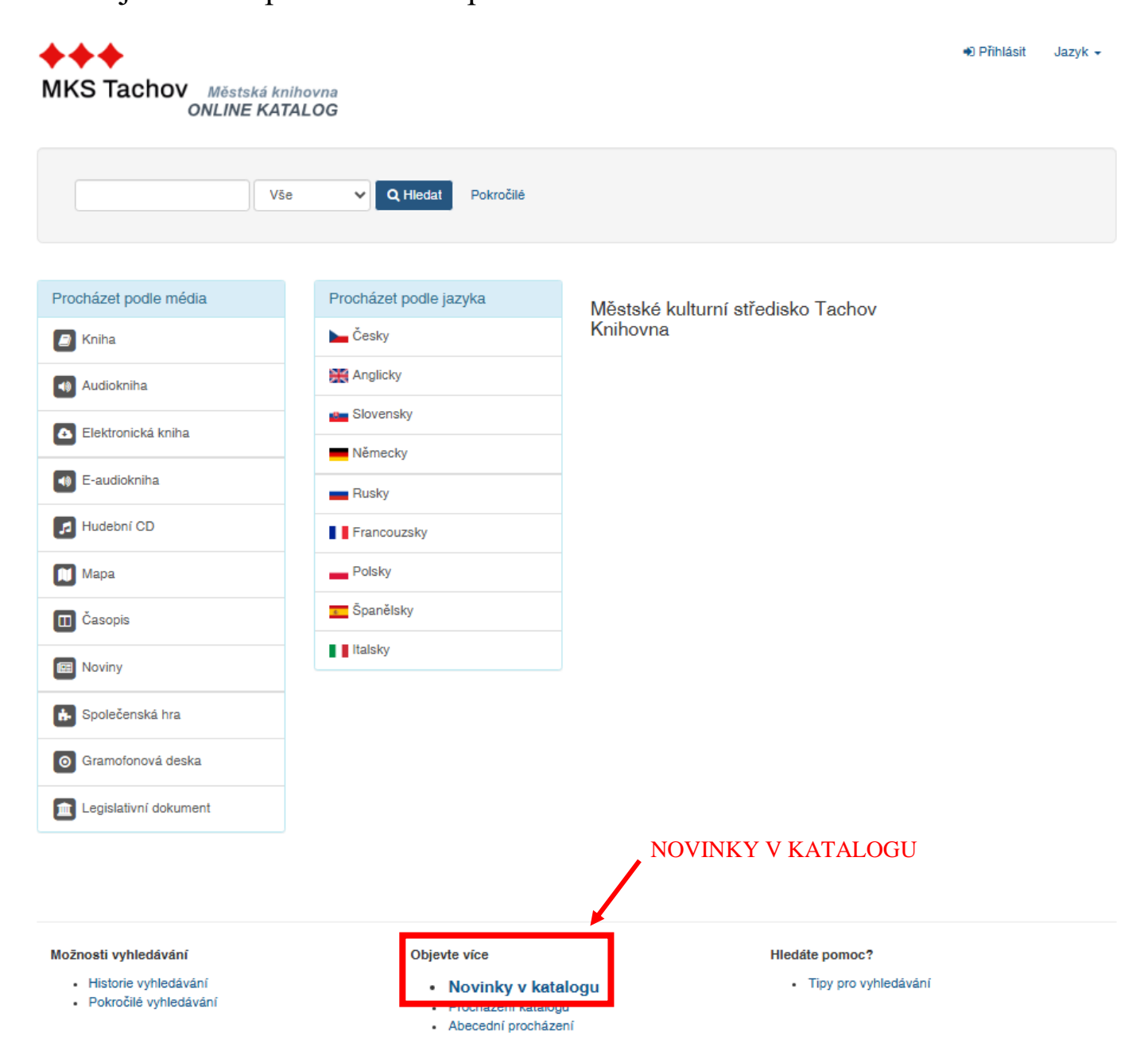